## <u>İHRACAT EVRAKLARI YAZDIRMA</u>

Yapılan yeni güncelleme ile ihracat sistemi içerisinden ihracat evrağı yazdırıldığında sistem ilgili dosyanın iş takibine belirlediğiniz iş takip kodunu atacaktır. Bu özellik sayesinde artık bir dosyada yazdırılan evrakların dosyalarda iş takip açısından takibi sağlanacak hemde ilgili dosyaya hizmet faturası kesileceği sırada dosyadaki iş takibe göre komisyon satırını ve tutarını kendisi atacaktır.

Yapılması gerekenler ;

Evrim haber ana ekranı açılır-Diğer-Users(admin şifresi ile gbiriş yapılır) Açılan ekranda, Sistem -İni dosya ayarı-Ara(İhracat ini seçilir)

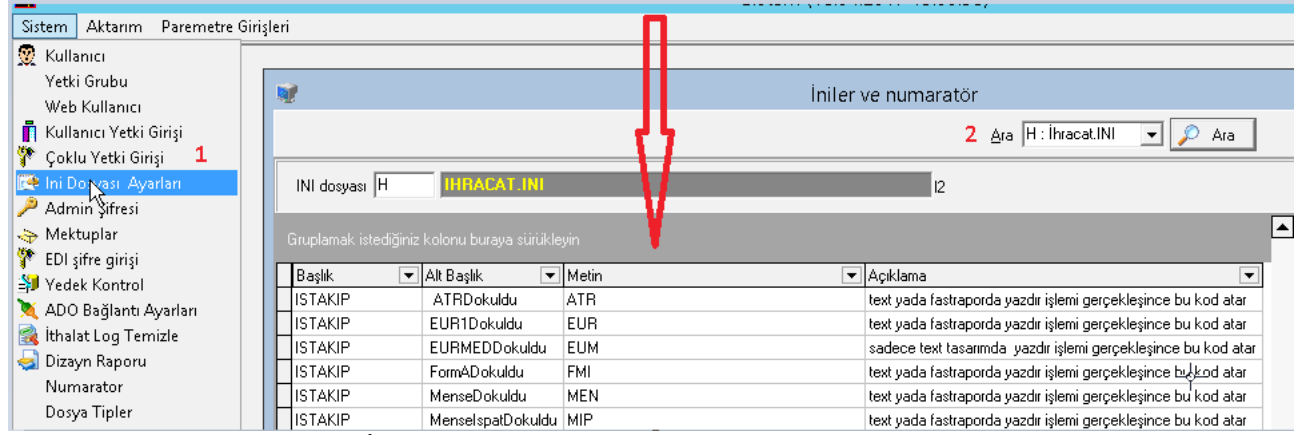

Yukarıdaki ekranda Başlık/İş takip AltBaşlık/Atrdöküldü,Eurl döküldü vs.Metin /Atr,Eur vs gibi görünmektedir. Burada ihracat sisteminden ihracat evrakları yazdırdığınızda Hangi iş taki,p kodunda atmasını istiyorsanız o kodları belirlemeniz gerekiyor.Burada dikkat edilmesi gerekn önemli bir hususta açtığınız iş takip kodlarının Sistem -İş takip açıklama ekranında olması gerekiyor.Örneğin Başlık/İş takip AltBaşlık/Atrdöküldü .Metin /Atr olarak tanımlamasını yaptınız bu rada girdiğiniz iş takip kodu ATR yi İhracat modulüö içerisinden açılması gerekiyor.

Bunun içinde şu yolu izlemelisiniz.

1-İhracat sistemine giriş yapılır

2-Sistem-İş takip-İş takip sekmesi açılır

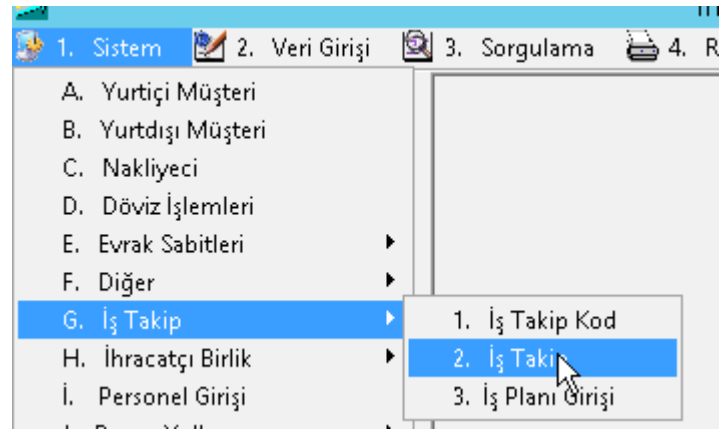

3-Açılan ekranda iş takip açıkmalar tablosu çıkacak bu ekranda Atr öncelikle aranır yoksa ekle yapılarak ekrandaki gibi açılabilir. (Burada iş takipleri istediğiniz şekilde belirleyebilirsiniz.)

| <u>#8</u>     |             | İş Takip Açıklamalar           |        |           |  |  |  |  |
|---------------|-------------|--------------------------------|--------|-----------|--|--|--|--|
| Tip H         | Kod Ara ATR | d Ara ATR Açıklama <u>A</u> ra |        |           |  |  |  |  |
| Kod 💌 Açıklam | ia          | 💌 Hesap No 🛛                   | ✓ Mail | 💌 Tarih 💌 |  |  |  |  |
| ATR ATR DO    | ĎKÜLDÜ      |                                |        |           |  |  |  |  |
|               | 13          |                                |        |           |  |  |  |  |

4-İş takip kodu açıldıktan sonra isterseniz bu iş takip üzerinden fatura komisyonu da atabilirsinzi. Bunun için yapılması gereken ;

a-Atr iş takip kodu seçilir Komisyon kolonu üzerine gelinir burada hangi komsiyon kodunu atmasını istiyorsanız o kod girilir. Aşağıdaki ekranda Muhasebe sistemi -yardım - müşavirlik tarife hizmet girişi açılır ve ihr-96 atr kodu İş takip ekranındaki komsiyon alanına 96 girilir.

| 6                                                        | 5                                                        |          |                  | Mu                                                                                                    | hasebe Sistem                                            | i (v.7.4.0.39) (2       | 6.04.2017 11:54:1 | 0) Aktif Şirk | <b>cet</b> :17: | : EVRİM YAZILIM 2017(0) Aktif Kullanıcı :ONDER1 |  |  |
|----------------------------------------------------------|----------------------------------------------------------|----------|------------------|----------------------------------------------------------------------------------------------------|----------------------------------------------------------|-------------------------|-------------------|---------------|-----------------|-------------------------------------------------|--|--|
| 3                                                        | 1.                                                       | Sistem   | 🛃 2. Veri Girişi | 🍰 3. Diğer                                                                                                    | 🖶 4. Raporl                                              | 🗎 5. Rapor II           | 🗂 6. Rapor Ayar   | 🐝 7. Akta     | ırımlar         | 🧐 Yardım 🛛 GEFCO 🛛 Özel Raporlar                |  |  |
|                                                          |                                                          |          |                  | Güvenlik Ayarları     A. Program hakkında B. Evrim Yedek Kontrol C. Evrim Yardım D. Kullanılmış Hesap Numarasını Değiştirme E. Hesap Planı Aktarma F. Ay Kapatma G. Yil Sonu Devri H. Ausem İdentifi Oni Alem |                                                          |                         |                   |               |                 |                                                 |  |  |
|                                                          |                                                          |          |                  |                                                                                                    |                                                          |                         |                   |               |                 | I. Tahsilat Kapatma                             |  |  |
|                                                          |                                                          |          |                  |                                                                                                    |                                                          |                         |                   |               |                 | L. Fis İcmal Tablosu                            |  |  |
|                                                          |                                                          |          |                  |                                                                                                    |                                                          |                         |                   |               |                 | M. Faturada olan Fişte olmayan kayıtlar         |  |  |
|                                                          |                                                          |          |                  |                                                                                                    |                                                          |                         |                   |               |                 | N. Dekontta olan Fişte olmayan Kayıtlar         |  |  |
|                                                          | O. Faturasi veya Dekontu Olmayan Fişdeki Kayıtları Silme |          |                  |                                                                                                    | O. Faturası veya Dekontu Olmayan Fişdeki Kayıtları Silme |                         |                   |               |                 |                                                 |  |  |
|                                                          |                                                          |          |                  |                                                                                                    |                                                          |                         |                   |               |                 | P. Hatali Kapama Düzelt                         |  |  |
|                                                          |                                                          |          |                  |                                                                                                    |                                                          |                         |                   |               |                 | Q. TL Formatı Seç                               |  |  |
|                                                          |                                                          |          |                  |                                                                                                    |                                                          |                         |                   |               |                 | R. Müşavirlik Tarife 🕁rmet Girişi               |  |  |
| lb                                                       | -                                                        |          |                  |                                                                                                    |                                                          |                         |                   |               |                 | S. Tahsilat Kapatm 🙀 i Hesap Aralığı            |  |  |
|                                                          | 6                                                        |          |                  |                                                                                                    | Komsiyon T                                               | arife Girişi            |                   |               |                 | T. Yardım Dokümanları 🕨 🕨                       |  |  |
| 2017                                                     |                                                          |          |                  |                                                                                                    | U. Master kaydı olmayan fişleri düzeltme                 |                         |                   |               |                 |                                                 |  |  |
|                                                          | _                                                        |          |                  |                                                                                                    |                                                          |                         |                   |               |                 | Fiş Açıklama Düzelt                             |  |  |
| <b>`</b>                                                 | H                                                        | ip Kod   | Açıklama         |                                                                                                    |                                                          | A No                    | Ek Gelir Açıklama | Tutar         | Gümrük          | Fiş Tarihi ve İşlem Tarihi Farklı olan kayıtlar |  |  |
|                                                          | H                                                        |          | 5 IHR-3-ATA K    | arneli işlem                                                                                                    |                                                          |                         |                   | 230           |                 | Iptal Faturalar                                 |  |  |
| H b [HH-4-bayn tican çıkış (Bedelsiz)                    |                                                          | i filmur | 210              |                                                                                                    |                                                          | Fatura Kontrolü         |                   |               |                 |                                                 |  |  |
| H 8 İHB-6 İbrakiye ve Kumanya İsl. 25 Faturaya Kadar     |                                                          | Kadar.   | 155              |                                                                                                    |                                                          | FastReport Fatura Atama |                   |               |                 |                                                 |  |  |
| H 9 IHB-7-Dökme Esua İbracat İslemleri                   |                                                          |          | 465              |                                                                                                    | Fatura KDV Tutar Kontrol                                 |                         |                   |               |                 |                                                 |  |  |
| H 10 İHR-8-Yukarıda Hizmet Ücretlerine İlaveten ikinci v |                                                          |          | 42               |                                                                                                    | Güncelleme Listesi                                       |                         |                   |               |                 |                                                 |  |  |
| U                                                        | Þ                                                        |          | 96 İHR-96-ATR    |                                                                                                    |                                                          |                         |                   | 0             |                 | Yedekleme                                       |  |  |
| H 97 IHR-97-EUR1                                         |                                                          |          |                  | 0                                                                                                    |                                                          | Sql Monitor             |                   |               |                 |                                                 |  |  |
|                                                          |                                                          |          | 98 İHR-98-FOR    | MA                                                                                                    |                                                          |                         |                   | 0             |                 | Uzak Yardım                                     |  |  |
|                                                          |                                                          |          | 99 İHR-99-Beya   | nname                                                                                                    |                                                          |                         |                   | 0             |                 | Data Boyut Kontrol                              |  |  |

Atr iş takip kodununu Komisayon kolonuna 96 yazılır.

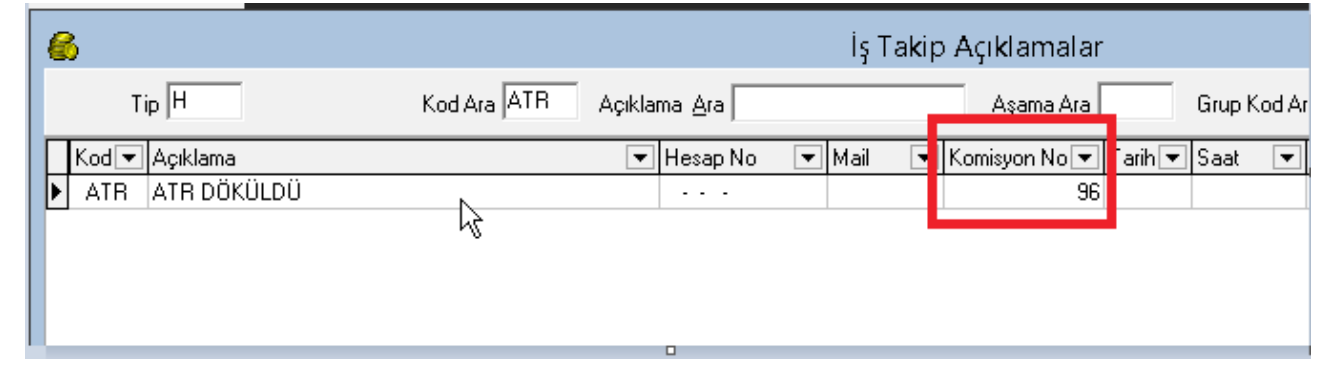

Yapılan tüm bu ayarlardan sonra İhracat sisteminden oluşturulan dosyalarda ihracat evrağı yazdırıldığında ilgili dosyanın iş takibine Yazdırdığınız evrağın iş takip kodunu atacak ve buradan da isterseniz komisyonu doluysa fatura oluşturulduğunda otomatik atması sağlanır.

| 116                                                                  | Beyanname (Tar No : 07.04.2017 )                                                              | (Fat.:- ) ( MEN - MENSE DÖKÜLDÜ )                                                  |  |  |  |  |  |
|----------------------------------------------------------------------|-----------------------------------------------------------------------------------------------|------------------------------------------------------------------------------------|--|--|--|--|--|
| Kur<br>17-01253 🔎 Ara Dosya No Ar<br>17-01253 07.04.2017 👻 📳 3,70810 |                                                                                               |                                                                                    |  |  |  |  |  |
| Sayfa                                                                | 1 🛛 Diğer Formlar 🛛 Mail Arşiv 🛛 Görevlen 🖺 Kopyala 💽 Not 🖺 Byn. Gm 🛛 : GTIP'e ç 🔽 E-IMZA 🌏 🕽 | 🗅 🗔 Tescil BIRLIK 📄 🎓 🔁 🔍 🦻                                                        |  |  |  |  |  |
| 2 Gönde<br>8 A<br>No<br>14 Beyar<br>18 Çık. a                        | en 2                                                                                          | 1     AHL KARGO GUMRUI       1     ISPANYA       2     TURKIYE       1     ISPANYA |  |  |  |  |  |
| 1 Sinin<br>25 Sinii                                                  | 🚈 İhracat Evrak                                                                               | lan [·                                                                             |  |  |  |  |  |
| 30 Eşya                                                              | C Giincelle Dosya No Ara                                                                      | 7-01253 🔊 🔎 Ara                                                                    |  |  |  |  |  |
| [OKSE                                                                | Dosya No 17-01253 Gönderen EVRİM YAZILIM DANIŞMA Alıcı BOSCH SECURITY S                       | YSTE ATR-EUR.1-MENSE ISPAT Kontra                                                  |  |  |  |  |  |
|                                                                      | Yabancı Açıklama Çeki Listesi Kayıtlı Evraklar                                                |                                                                                    |  |  |  |  |  |
|                                                                      | Türkçe Tanımı Yabancı Tanımı Style/Order/Art: FOB B.Fiy                                       | ati Brüt KG Miktarr Miktar Cinsi Menşe Kap Adedi GTip_No Tip                       |  |  |  |  |  |
| uayene                                                               | EMELETEK TEST                                                                                 | 1 344,664 UNIT 6109.10.00.00                                                       |  |  |  |  |  |
| Deta                                                                 |                                                                                               |                                                                                    |  |  |  |  |  |
| ► 5.N                                                                |                                                                                               | Rapor Seceneăi                                                                     |  |  |  |  |  |
|                                                                      |                                                                                               | · · · · · · · · · · · · · · · · · · ·                                              |  |  |  |  |  |
|                                                                      |                                                                                               | Görmek istediğiniz raporu işaretleyini                                             |  |  |  |  |  |
|                                                                      |                                                                                               | MENSE SAHADETNAMESI                                                                |  |  |  |  |  |
|                                                                      | IBAN 17022                                                                                    | A.TR DOLAŞIM BELGESI                                                               |  |  |  |  |  |
|                                                                      |                                                                                               | EOR.T DULAŞIM SERTIFINASI                                                          |  |  |  |  |  |
|                                                                      |                                                                                               | EUR MED DOLASIM SERTIEİKASI                                                        |  |  |  |  |  |
|                                                                      | l                                                                                             | TÜRKCE FATURA                                                                      |  |  |  |  |  |
|                                                                      | Mensei (Ing.) THE GOODS ARE OF TURKISH ORIGI Notify Mensei (Tr.)                              | YABANCI FATURA (INVOICE)                                                           |  |  |  |  |  |
|                                                                      | Inv. No.  852147 Inv. Tarihi  10.04.2017 ADDR   Muhabir Banka No                              | CUSTOMS INVOICE                                                                    |  |  |  |  |  |
|                                                                      | 📄 Ekle 📝 Değiştir 🎧 Sil 🛛 Iamam İptal 🍛 Yazdır 🖉                                              | INGALITE                                                                           |  |  |  |  |  |
|                                                                      |                                                                                               | ATR EVRAKLARI (Yeni)                                                               |  |  |  |  |  |
| Atr d                                                                | ökümünü ister ATR DOLAŞIM BELGESİ                                                             |                                                                                    |  |  |  |  |  |
| isters                                                               | eniz ATR EVRAKLARI(Yeni) seçilerek yazıdırın                                                  | MENSE EVBAKLABI (Yeni)                                                             |  |  |  |  |  |
| her ik                                                               | i yazdırmada da sistem iş takip atacaktır.Fakat bu                                            | MENSEI ISPAT BELGELERII (Yeni)                                                     |  |  |  |  |  |
| dosya                                                                | da Atr değilde Eur-Med yazdırsaydık eur                                                       |                                                                                    |  |  |  |  |  |
| evrak                                                                | larını kullanarak yazdırırsak sistem iş takip                                                 | No                                                                                 |  |  |  |  |  |
| atmay                                                                | acaktır fakat bu işlemi EUR-MED DOLAŞIM                                                       | e                                                                                  |  |  |  |  |  |

E<sub>B</sub>

≣

💢 İptal

Tamam

Örnek dosya aşağıdaki gibidir.Bu dosya için atr evrağı yazdırılıyor.

Bu dosya için yazdırma işlemi gerçekleşti ve Atr iş takip kodu dosyanın iş takibine atmıştır

SERTİFASI ndan yazdırırsak atar .Sadece bu yazdırna da böyle bir durum söz konusudur. Hatırlanırsa İhracat ini ekranında da bununla alakalı açıklama yapılmıştır.

| 🕟 Dosya       | a No <u>A</u> r 17-01253                                                                                                    | 0                                                                                                    |
|---------------|----------------------------------------------------------------------------------------------------|----------------------------------------------------------------------------------------------------|
| ail Arşiv 🛛 G | orevlen: <u>ि Ko</u> pyala 🔊 Not 🖺 Byn.Gm 🛛 : GTIP'e c 🔽 E-IMZA 🔵 🔎                                                                       | 🔲 Tescil <mark>BİRLİK 🚞 (</mark>                                                                                                    |
|               | TEV Hesaplama 🕂 Tescil Sonrası Bilgi Girişi 📄 Txt Oluştur                                                                                 | -                                                                                                    |
|               | 47 - Vergilerin hesaplanması<br>Türü Vergi Matrahı Oranı Tutarı<br>▶ 89<br><                                                              | <ul> <li>✔ Udeme</li> <li>Men.Evr.K.</li> <li>Mas</li> <li>Arşiv</li> <li>Tah</li> <li>Arşivle</li> <li>XML</li> <li>Not II</li> <li>Not III</li> <li>Not III</li> <li>Iş Takip</li> <li>Fatura</li> <li>Kurye</li> </ul> |
| Girişi        | 🎽 📐 İş Takip                                                                                                    |                                                                                                    |
|               | ?{] Dizin © Dosya No<br>O Beyanname No Tip H Dosya N                                                                                      | lo <u>A</u> ra 17-01253                                                                                                    |
| •             | Referans No         Müşteri         Firma Grup         F           H17-01253         EVRİM YAZILIM DANIŞM         POTANSİYEL MÜ         I | Fatura Müşterisi Gün<br>EVRİM YAZILIM AH                                                                                                    |
|               | Müşteri Temsilcisi Malın Kıymeti Döviz Beyan Tarihi E<br>344.66 USD 07.04.2017                                                            | Beyan No Müs                                                                                                    |
|               | Malın TL Fiyati Alıcı Fatura Tarihi F<br>1.278,03 BOSCH SECURITY SYST                                                                     | Fatura No Kap<br>1                                                                                                    |
|               | Kod     Açıklama       DA     DOSYA AÇILDI       ATR     ATR DÖKÜLDÜ                                                                      | Tarih ve Saat 💌 K<br>25.04.2017 16:49:56 T.<br>26.04.2017 13:05:04 0                                                                                                    |
|               |                                                                                                    |                                                                                                    |

Dosyaya fatura kesildiğinde müşteri komisyonu yapılıp varsayılan işaretle denildiğinde atr kalemini sisten oluşturmuştur.

| 💰 Fatura Girişi -                                                                                                    | ×           |
|----------------------------------------------------------------------------------------------------|-------------|
| 🖌 🚽 ?{ i Dizin 🕨 🔛   H · İhracat 🕞 🔿 Eat.No 📀 Dos. <u>No</u> 🔿 Sıra No                                                                                                    |             |
| Sıra No 312 Sirket Adı 17: EVRİM YAZILIM 2017 🗸                                                                                                    | Not         |
| Dosya No H 17-01253 Müşteri Adı 2 🚽 EVRİM YAZILIM DANIŞMANLIK YAZI SM FE Tür F-Fatura 💌 順 Otom                                                                                                    | atik Fatura |
| Hesap No         120-01-000-002         Döviz         TL         ▼         1         Fat. Say         10         MM            MM              MM              MM                                                                  < | Comisyon    |
| Valor Tar 11.05.2017  Fatura No Fat. Tar 26.04.2017  TF TEV 10                                                                                                    |             |
| A.No Açıklama KDV Tutar Döviz Değeri Miktar Cinsi Miktar                                                                                                    | Birim       |
| ▶ 96   İHR-96-ATR(1x5,00) 18 5,00                                                                                                    |             |
|                                                                                                    |             |
|                                                                                                    |             |
|                                                                                                    |             |